## Web端如何新增物资验收单(文档)

用户登录互海通Web端,依次点击进入"采购管理→物资验收→物资验收单"界面,点击"新增", 跳转至新增界面,选择船舶、部门,根据需求填写备注,可上传附件,最后点击"确定"

| ↓ 互海科技 ○ Q 工作台 20155 船 |                                                                                                    |     |                 |       |           | 新增物资验收单    |      |                |         |            |           | ×        |    |     |
|------------------------|----------------------------------------------------------------------------------------------------|-----|-----------------|-------|-----------|------------|------|----------------|---------|------------|-----------|----------|----|-----|
| ъ                      | 采购管理 🗸 🗸                                                                                                    |     | 验收入库 验收记录 物资验收单 |       |           |            | 船舶   | ₿ <b>₽</b> []* |         |            |           |          |    |     |
|                        | The second second secon |     | _               |       | 2. 点击"新增" |            |      | 互海1号           |         | ~          | 请选择       |          |    | ~   |
|                        | 米则甲调                                                                                                    |     | 新增              |       |           |            | -    | 备注             |         |            |           |          |    |     |
|                        | 来购对接                                                                                                    |     | #               | 船舶 👻  | 部门 👻      | 上传日期       | 文件   | 请填写            |         |            |           |          |    |     |
|                        | 物资验收 🗸                                                                                                    |     | 1               | 互海1号  | 甲板部       | 2024-07-18 |      |                |         |            |           |          | 0. | 500 |
|                        | 验收入库                                                                                                    |     | 2               | 石海1号  | 於紅角       | 2023-11-17 | 4fd0 | 上传             |         |            |           |          |    |     |
|                        | 验收记录                                                                                                    |     |                 | 1/419 | HEULAP    | 2020-11-11 | 64cd |                |         |            |           |          |    |     |
|                        | 物资验收单                                                                                                    |     | 3               | 互海1号  | 轮机部       | 2022-11-14 |      |                | 3、选择船舶、 | 部门,根据需求填写得 | 备注,可上传附件, | 最后点击"确定" |    |     |
| 1,                     | <sup>- 船舶自购</sup> ↓<br>依次点击进入划                                                                                                    | 勿盗马 | 4<br>金收单界面      | 互海1号  | 轮机部       | 2022-10-27 | 采购   |                |         |            |           |          |    |     |
|                        | 采购计划                                                                                                    |     | 5               | 互海2号  | 轮机部       | 2022-08-22 |      |                |         |            |           |          |    |     |
|                        | 询价管理                                                                                                    |     | 6               | 互海2号  | 轮机部       | 2021-07-27 |      |                |         |            |           |          |    |     |
|                        | 采购订单                                                                                                    |     | 7               | 互海2号  | 轮机部       | 2021-07-27 |      |                |         |            |           |          |    |     |
|                        | 年度协议价                                                                                                    |     | 8               | 互海1号  | 甲板部       | 2021-07-01 |      |                |         |            |           |          |    |     |
|                        | 物资反馈                                                                                                    |     | 9               | 互海1号  | 甲板部       | 2021-03-12 |      |                |         |            |           |          |    |     |
| T                      | 船舶服务 >                                                                                                    |     |                 |       |           |            |      |                |         |            |           |          |    |     |
| 8                      | 表用管理 >                                                                                                    |     |                 |       |           |            |      |                |         |            |           |          |    |     |
| *<br>× -               | 预算管理 >                                                                                                    |     |                 |       |           |            |      |                |         |            |           |          |    |     |
|                        | 航次管理 >                                                                                                    |     |                 |       |           |            |      |                |         |            |           |          |    |     |
| Ē                      | 船舶报告 >                                                                                                    |     |                 |       |           |            |      |                |         |            |           |          | 确定 | 取消  |